## Via appen

1) Зайдіть у App Store (iPhone) або у Play market (Android).

2) Завантажте додаток Unikum Familj.

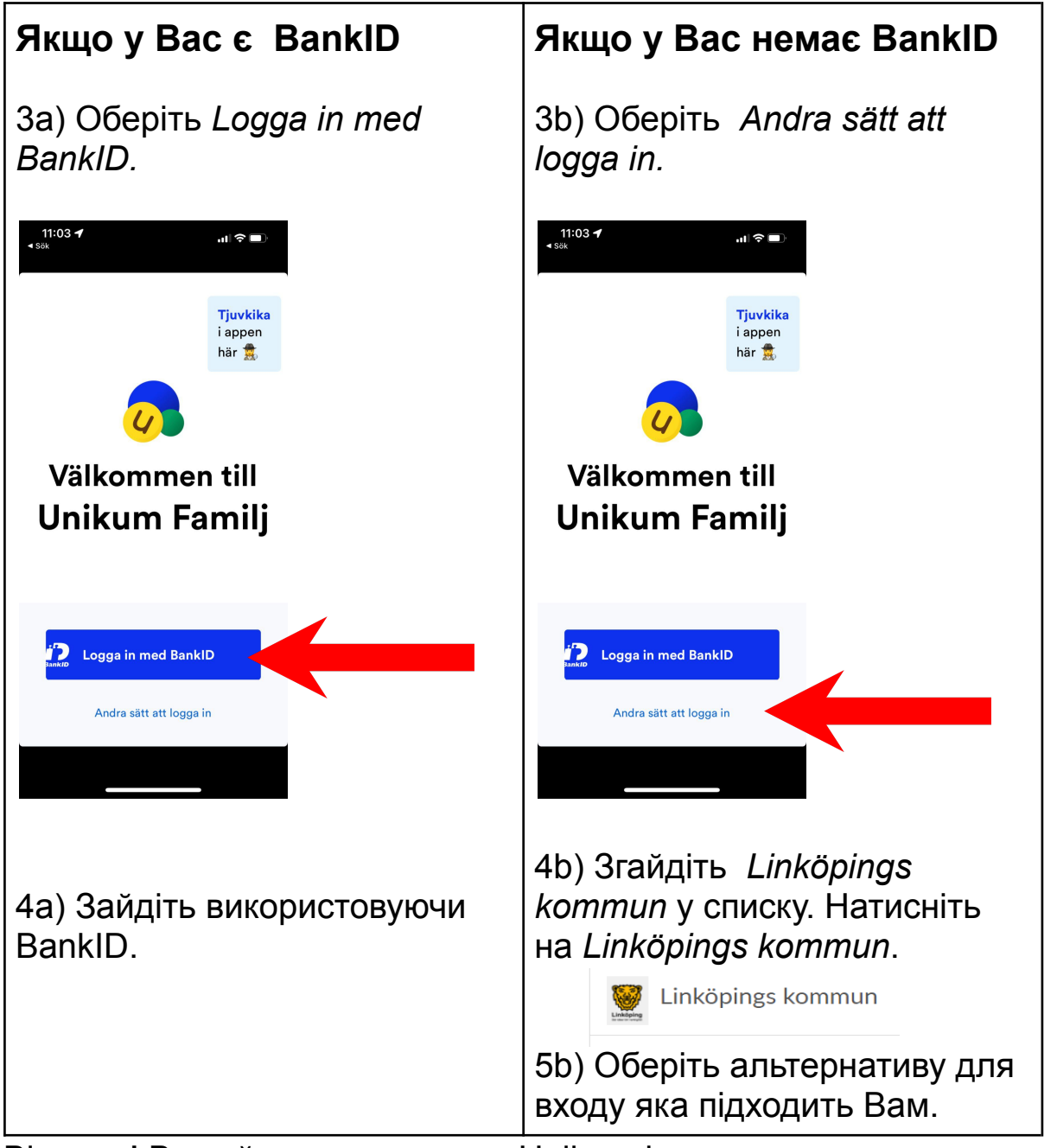

Вітаємо! Ви зайшли у програму Unikum і можете переглядати інформацію яка завантажена школою і стосується вашої дитини

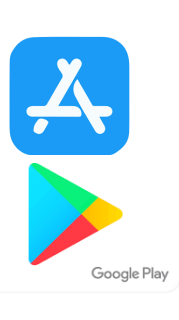

## Через сайт

- 1) Зайдіть на сторінку <u>https://www.unikum.net/</u>
- 2) Натисніть Logga in.

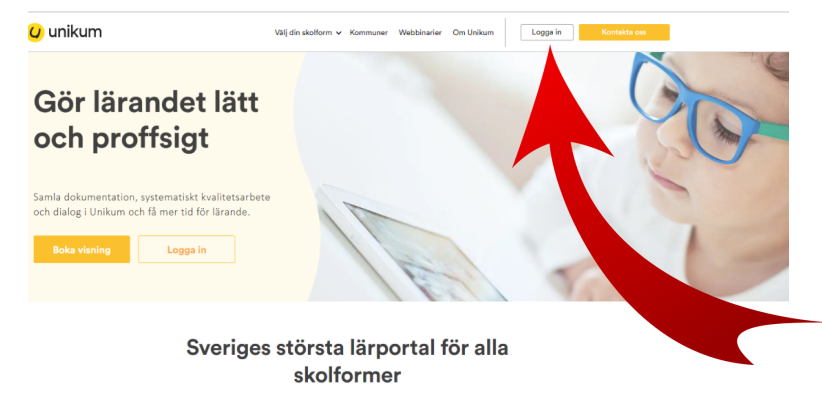

I Unikum kan du skapa och följa upp planeringar, dokumentationer, bedömningar, hantera när- och frånvaro samt det systematiska kvalitetsarbetet på alla nivåer. Du samlar allt på samma ställe och har möligibet att följa barnets utveckling- hela vägen från förskola till vusenutbildning. Det blir enklare för dig att arbeta pröfsigt med lärande för alla unika barn, oavsett ålder och skolform.

Användarnamn

٢

## Logga in i Unikum

3) Оберіть Andra sätt att logga in.

| Lösenord Glömt lösenord |           |           |      | nordet? |
|-------------------------|-----------|-----------|------|---------|
| Lösenord                |           |           |      |         |
| Log                     | gga in    |           |      |         |
| e                       | ller      |           |      |         |
| Andra sät               | t att log | gga in    |      |         |
| Vytt i Unikum Personup  | opgift    | <b>CU</b> | m    | Forum   |
| Faceboo                 | k Tw      | СУ        | нјар | Forum   |

4) Оберіть Linköpings kommun зі списку. Натисніть Linköpings kommun.

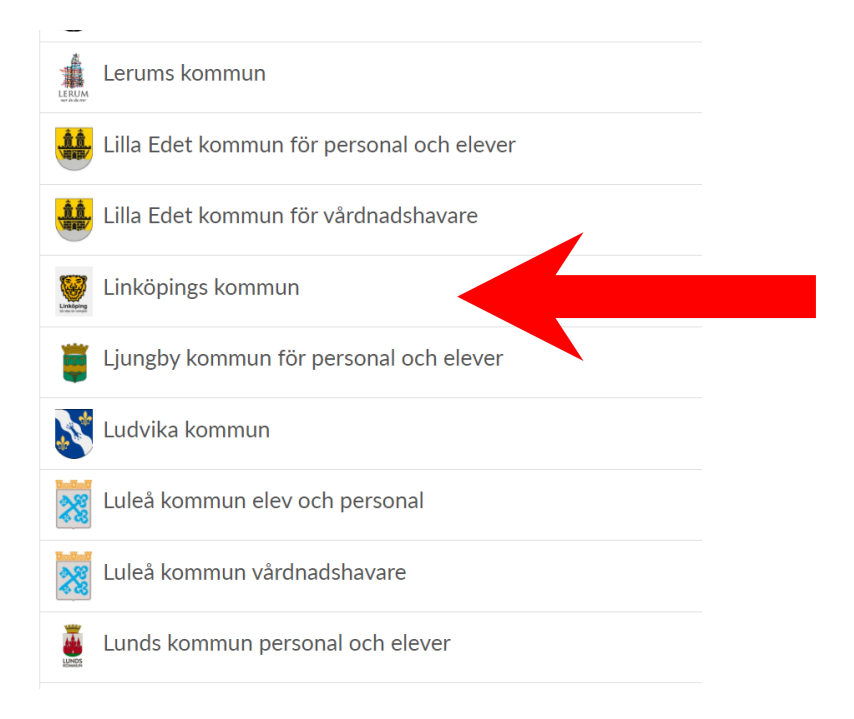

5) Оберіть альтернативу для входу яка підходить Вам.

| Välj inloggningsmetod   |           |
|-------------------------|-----------|
| BankID / Mobilt BankID  | $\rangle$ |
| Telia                   | >         |
| Freja eID+              | >         |
| E-Medborgarkonto        | >         |
| Foreign eID             | >         |
| Inloggning för personal | $\rangle$ |
| Inloggning för elever   | >         |

Вітаємо! Ви зайшли у програму Unikum і можете переглядати інформацію яка завантажена школою і стосується вашої дитини